# Invisible Systems

## Adding & Managing Users

### A guide to adding & managing users in Live by Invisible Systems

This guide will take you through the steps of adding new users in Live by Invisible Systems and managing their details, security roles and permissions within the system.

Once you've logged in to Live by Invisible Systems, click on 'Admin' in the side menu and select 'Manage Users' from the drop-down menu.

#### Step 2

You'll be taken to a page that displays your current users.

If you're adding a new user, **click the 'Add User' button**.

| 4  | )                      | < | Dashboards                           |                                                             |                                |  |
|----|------------------------|---|--------------------------------------|-------------------------------------------------------------|--------------------------------|--|
|    | Document Library       | < |                                      |                                                             |                                |  |
| ıh | Reports                | < | Start typing the name of a dashboard |                                                             |                                |  |
| \$ | System Setup           | < |                                      |                                                             |                                |  |
| ô  | Admin                  |   | Name                                 | Organisation                                                | System                         |  |
| +  | Audit Trail New        |   | Air Conditioning                     | Invisble Systems - Head Office                              |                                |  |
| 0  | Manage Systems         |   | Office Status                        | Invisble Systems - Head Office                              |                                |  |
| •  | Manage Users           |   |                                      | eeting Rooms Invisble Systems - Head Office                 |                                |  |
| Î  | Configure Data Exports |   | Meeting Rooms                        |                                                             |                                |  |
| Ì  | Tariff Profiles        |   | Energy Usage, Cost and CO2           | Invisble Systems - Head Office                              | Invisble Systems - Head Office |  |
| •  | SMS Billing            |   | Clinic 1 Conditions Summary          | Conditions Summary ~ Invisible Systems Ltd ~                |                                |  |
| +  | Sensor Diagnostics     |   |                                      |                                                             |                                |  |
| -  | Sensor Export Fields   |   | Main Area Lighting                   | Invisble Systems - Head Office<br>~ Invisible Systems Ltd ~ |                                |  |
| •  | Sensor Swap            |   | 3 Widgets                            |                                                             |                                |  |
| •  | User Invitations       |   |                                      |                                                             |                                |  |
|    | Data Exports           |   | Save Board                           | ~ Invisible Systems Ltd ~                                   |                                |  |
| Ô  | ISL Admin              | < | V1 Dashboard test                    | , Invisible Systems I to .                                  |                                |  |

| ⊔<br>er Management    |         |
|-----------------------|---------|
| Add User System Users |         |
| User Management       |         |
|                       | Search: |

From here, you'll be able to enter the new **user's name and email address**, plus any other relevant information.

#### You can:

- Enter their **mobile phone number** if you want the user to receive SMS alerts when sensor alarms are triggered
- Add the user to their department/ organisation, so they can only view specific sensors and data
- Click 'Application' to choose the default dashboard that the user will see when they log in to Live by Invisible Systems
- Check the box 'Organisation Admin' if you want the user to have access to any new systems that are added to their organisation/department

| 은 Ado       | 1                                        | ×            |
|-------------|------------------------------------------|--------------|
| 🗹 Act       | ive 🗆 Account Locked                     |              |
| User N      | Name                                     |              |
| Do          | Enter User Name                          |              |
| Email       | Address                                  |              |
|             | Email Address                            |              |
| We'll ne    | ever share your email with anyone else.  |              |
| Mobil       | e                                        |              |
|             | <b>*** +44 •</b> 7400 123456             |              |
| Phone       | Number                                   |              |
| 5           | <b>₩ +44 •</b> 7400 123456               |              |
| Text t      | o Speech                                 |              |
| <b>(</b> •) | <b>+44 •</b> 7400 123456                 |              |
| Plain t     | ext email address (Pagers & DECT phones) |              |
|             |                                          |              |
| Organ       | isation                                  |              |
|             | Invisble Systems - Head Office           | •            |
|             | ays notify for alarm suppression periods |              |
| 🗹 Car       | Change Password                          |              |
| Passw       | vord Change Interval                     |              |
| ©           | Never                                    | ~            |
| Passv       | vord Expiry Date                         |              |
| Do          | Password Expires                         |              |
|             |                                          |              |
|             | Cancel                                   | Save changes |
|             | Calicel                                  | Save changes |

Check the box 'Can change password' if you want the user to be able to generate or change their own password.

For most new users, this box will need to be ticked to allow them to generate a password for the first time.

You can also set password intervals and expiry dates. These are useful if you want users to change their passwords after a certain period of time for cyber security reasons, or if you're setting up a temporary user.

Click 'Save changes'.

| <u></u> Ad  | b                  |                          |        | ×            |
|-------------|--------------------|--------------------------|--------|--------------|
| Act         | ive 🗆 Account      | Locked                   |        |              |
| User        | Name               |                          |        |              |
| Do          | Enter User Na      | ame                      |        |              |
| Email       | Address            |                          |        |              |
|             | Email Addres       | SS                       |        |              |
| We'll n     | ever share your e  | mail with anyone else.   |        |              |
| Mobil       | e                  |                          |        |              |
|             | <b>***</b> +44 • 7 | 400 123456               |        |              |
| Phone       | Number             |                          |        |              |
| C.          | +44 • 7            | 400 123456               |        |              |
|             |                    |                          |        |              |
| Text t      | o Speech           |                          |        |              |
| <b>(</b> •) | ₩ +44 • 7          | 400 123456               |        |              |
| Plain       | text email addr    | ess (Pagers & DECT phone | es)    |              |
| -           |                    |                          |        |              |
| Orgar       | isation            |                          |        |              |
|             | Invisble Syste     | ms - Head Office         |        | •            |
|             |                    |                          |        |              |
| Alv         | ays notify for     | alarm suppression peri   | ods    |              |
| 🗹 Ca        | n Change Pass      | word                     |        |              |
| Passv       | vord Change Ir     | nterval                  |        |              |
| 6           | Never              |                          |        | ~            |
|             |                    | • 27                     |        |              |
| Passv       | vord Expiry Da     | te                       |        |              |
| Ď           | Password Exp       | oires                    |        |              |
|             |                    |                          |        |              |
|             |                    |                          | Cancel | Save changes |
|             |                    |                          | Sanser | Sano onanges |

You will then see this permissions screen, where you can select the roles that the new user will have.

Leave the boxes unticked if you want your user to be **'read-only'**, i.e. they will only be able to view data - not edit anything.

A 'System User' can access data, add new audits and acknowledge notifications.

A 'System Admin' can make changes to the system, such as adding/editing alarms and sensors, changing the names of sensors, suppressing alarms, etc.

An 'Organisation Admin' can manage organisation-wide activities, like adding new systems and organisations.

Click 'Save changes'.

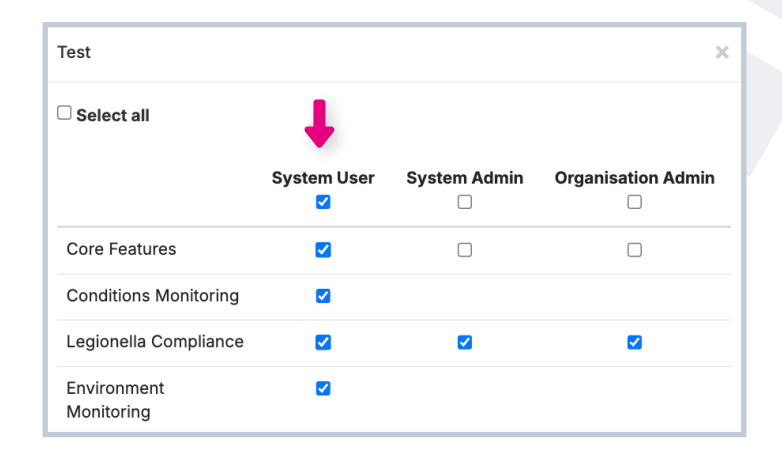

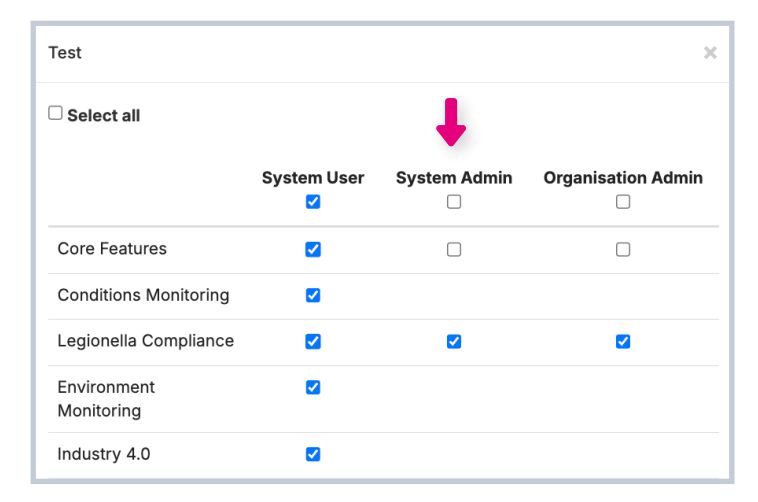

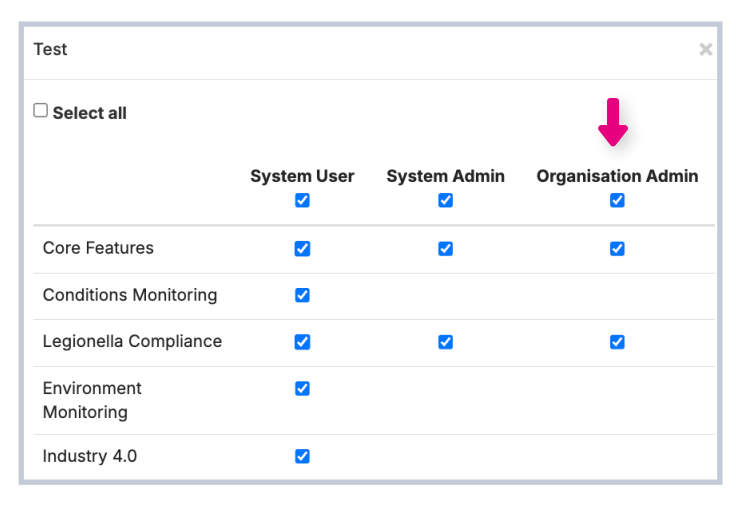

A User Site Access window will appear. Choose which systems the user is allowed to access by checking the box next to each one. You can use the search bar to search for specific systems.

#### Click 'Save changes'.

#### Step 6

You will see this window asking if you want to send a **password reset email** to the new user. **Click 'Ok'** to send this now.

The email will be sent to the user's inbox, where they can then choose a password and log in to Live by Invisible Systems.

If you don't want to send a password reset email to the new user, simply click 'Cancel'.

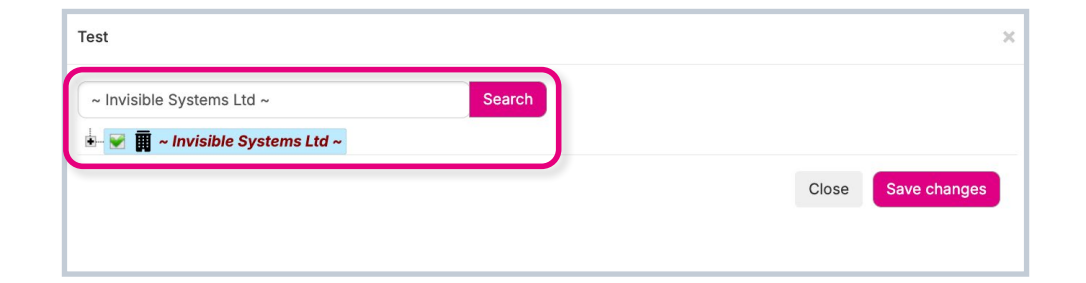

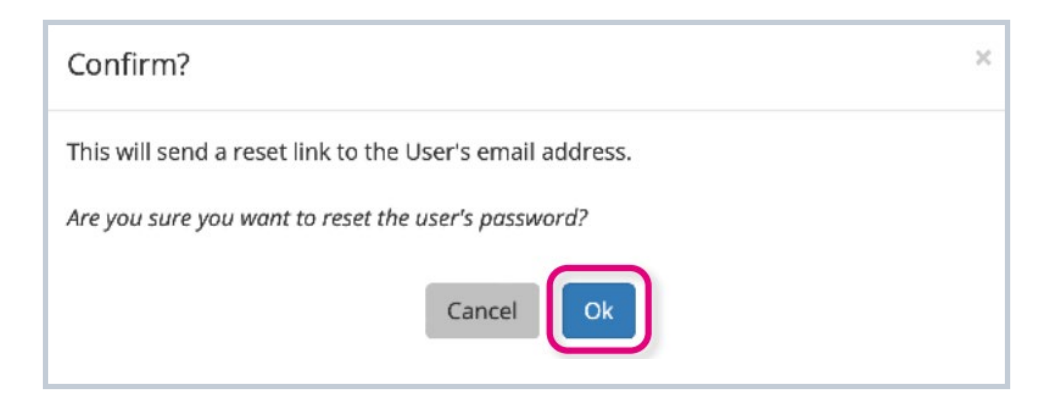

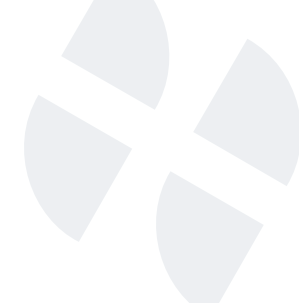

Once you have added your new user, you will be taken back to the screen displaying all of your current users. Your new user will now have been added to this table.

If you need to edit a user's details, permissions or site access at any point, **click on the cog button** next to that user under 'Actions'.

To find a specific user in a system, type their name into the search bar.

#### Step 8

If you ever want to **deactivate a user**, you can do so by clicking 'Edit User', then **deselecting the 'Active' checkbox** at the top of the window. You can reactivate them at any time by reticking the box.

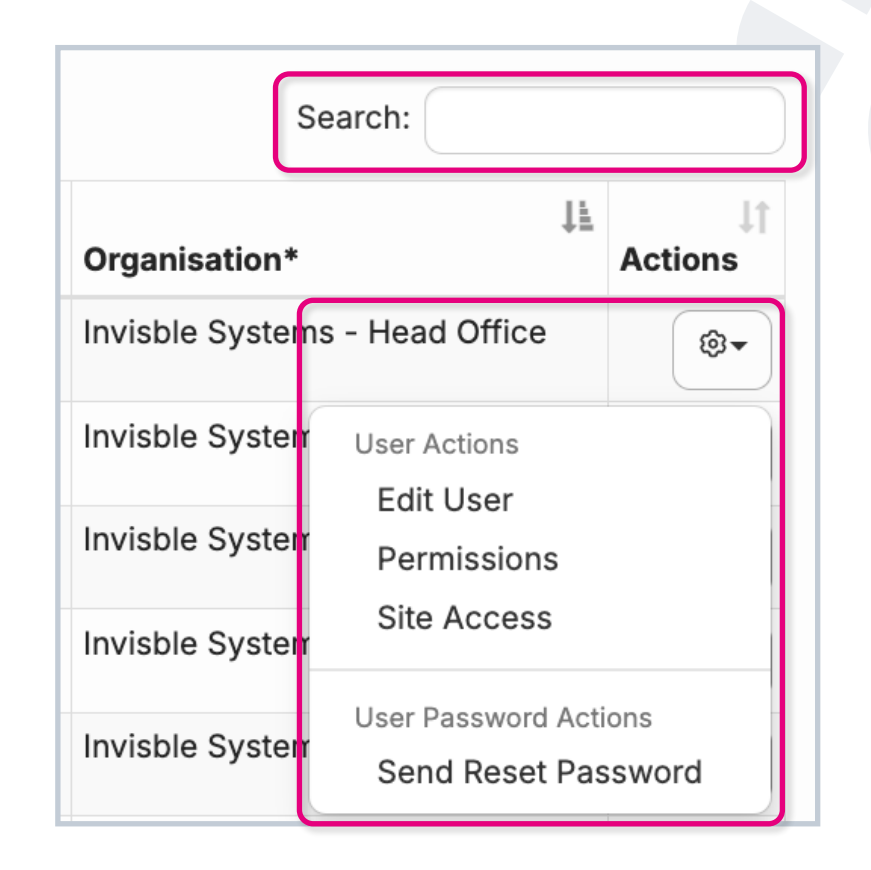

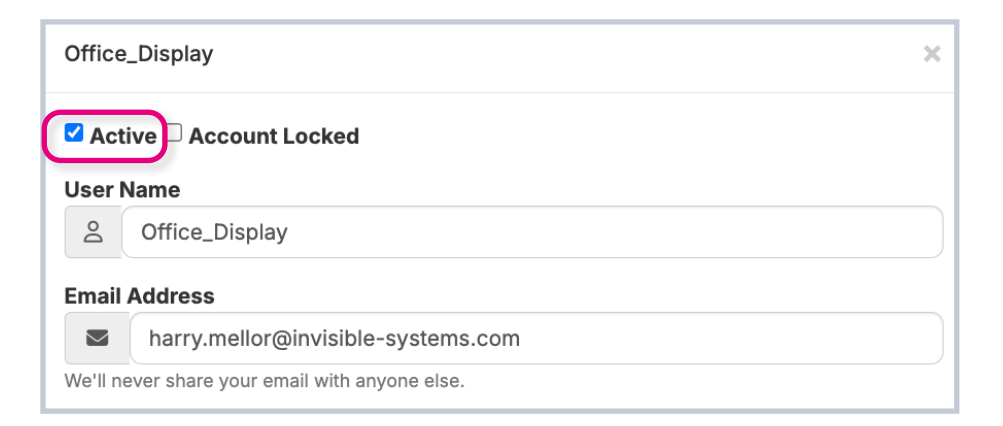

# If you require any additional training, please contact help@invisible-systems.com

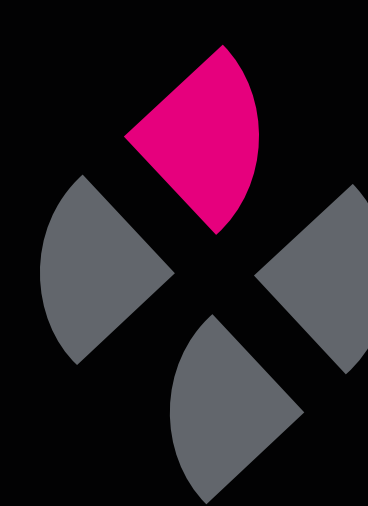